# Allegro 输出 gerber 文件操作规范 V1.0

1.Allegro 中手工添加光绘层:

▲ 手丁运加业协自声

现在可以借助 skill 进行一键出光绘的操作,不过不可能每个 allegro 软件都会装上 这种 skill,因此手工出光绘文件还是很有必要的。首先来介绍如何手工添加光绘层及相 关参数的设置。

| A.丁工が加几云因:                                                   |                                 |                                         |
|--------------------------------------------------------------|---------------------------------|-----------------------------------------|
| 首先启动命令,如下图所示:                                                |                                 |                                         |
| СВ                                                           |                                 |                                         |
| oute Analyze <u>Manufacture</u> RF-PC <u>B</u> <u>T</u> ools | 🙀 Artwork Control Form          |                                         |
| Q Q Q Dimension/Draft ►                                      | [Fin Cashal Long 17             | 0                                       |
| Anwork                                                       | Film Control General Parameters |                                         |
| Stream <u>O</u> ut                                           | Available films                 | Film options                            |
| NC +                                                         |                                 | Film name: TOP                          |
| Cut Marks                                                    |                                 | Rotation: 0 🔻                           |
|                                                              |                                 | 0// · · ·                               |
| <u>Create Coupons</u>                                        |                                 | Uffset X: U.UU                          |
| D <u>F</u> x Check (legacy)                                  |                                 | Y: 0.00                                 |
| Silkscreen                                                   |                                 |                                         |
| T <u>h</u> ieving                                            |                                 | Undefined line width: 6.00              |
| <u>T</u> estprep                                             |                                 | Shape bounding box: 100.00              |
| Variants                                                     |                                 |                                         |
| Tanana                                                       |                                 | Plot mode:   Positive                   |
|                                                              |                                 | 🔘 Negative                              |
|                                                              |                                 | Film mirrored                           |
|                                                              |                                 | Full contact thermal-reliefs            |
|                                                              |                                 | Suppress unconnected pads               |
|                                                              |                                 | 200 000 0000 000 000 000 000 000 000 00 |

图 1

Allegro 软件默认的光绘层如上图所示,只有 TOP 层和 BOTTOM 层。因此,我们 根据需要添加相应的层面,在此我把光绘层面分成如下 6 类:

a. 装配信息 films, 分别命名为: 顶层装配层 assemblytop (ADT) 和底层装配层 assemblybottom(ADB), 共 2 张 films; 需要添加的相关信息如下图所示:

| A 1 | Artwork Control Form                                                                                                    |
|-----|----------------------------------------------------------------------------------------------------|
| Fi  | Im Control General Parameters                                                                                                    |
|     | Available films                                                                                                    |
|     | ADB REF DES/SILKSCREEN_BOTTOM PIN/BOTTOM PACKAGE GEOMETRY/SILKSCREEN_BOTTOM BOARD GEOMETRY/OUTLINE BOARD GEOMETRY/SILKSCREEN_BOTTOM ADT |
|     | 图 2                                                                                                    |

ADT 和 ADB 的类似;

b. 信号层 films,命名规则:以6 层板为例:TOP(top 层)、G2(G:GND,2:第二层)、S3(S: signal、3:第三层)、P4(P:power、4:第四层)、G5(类似G2)、BOTTOM(bottom 层),有N层板,就需要N层 film;需要添加的相关信息如下图所示:

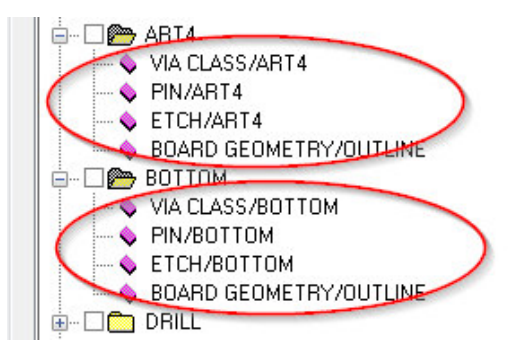

图 3

信号层的 films 都类似;

c. 钻孔层 films: 命名为;DRILL,共 1 张 film; 实际上 drill 层光绘, 在 PCB 加工商 那里不算 film; 需要添加的相关信息如下图所示:

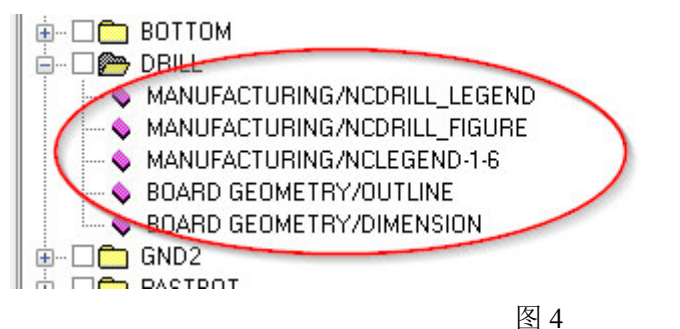

d. 丝印层信息 films;分别命名为:SILKTOP 和 SILKBOT---顶层丝印和底层丝印,
 共 2 张 films; 需要添加的相关信息如下图所示:

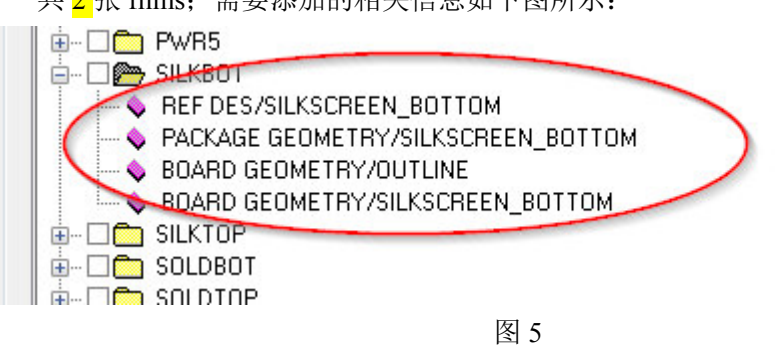

SILKTOP 和 SILKBOT 的类似;

 e. 阻焊层信息 films:分别命名为:SOLDTOP和 SOLDBOT---顶层阻焊和底层阻焊, 共 2 张 films;需要添加的相关信息如下图所示:

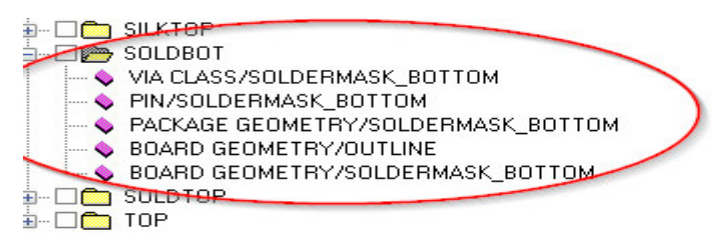

#### SILKTOP 和 SILKBOT 的类似;

f. 钢网层信息 films:分别命名为: PASTTOP 和 PASTBOT---顶层钢网和底层钢网 (也叫助焊层),共2 张 films; 需要添加的相关信息如下图所示:

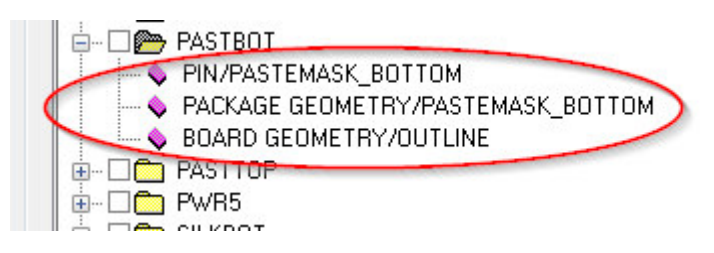

图 7

PASTTOP 层和 PASTBOT 层的类似;

因此通常的一块 N 层板,我们在设置光绘层时,共需要设置 9+N 层光绘;在有些 情况下,是不需要设置这么多的 films,如底层没有钢网的,则不需要设置底层钢 网了,因此设置光绘层时也不能太机械了。

在这里再介绍一下添加 films 的操作及在 film 中添加信息的操作: a.添加 films:

选中 BOTTOM,右击,如下图:

|                 | Display for Visibility    |
|-----------------|---------------------------|
| 🗈 🗆 🖾 DRILL     | Display for Visibility    |
| 🗄 🖌 🚺 🖾 GND2    | Display for Artwork Check |
| 🗄 🗋 🧰 PASTBOT 📩 |                           |
|                 | Add                       |

图 8

单击 Add, 弹出如下对话框,在其中填入 film 的名称,如添加 GND02,

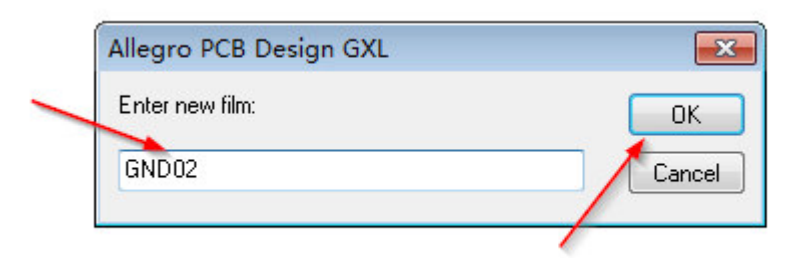

图 9

填写好后单击 ok,即可添加相应的 film 层;如果想删除 film 层,则需要选中该 film 层,右击,执行 CUT 命令即可;

b.在 films 中添加信息:

选中 film, 点左方的'+', 选中某一信息, 右击出现下图:

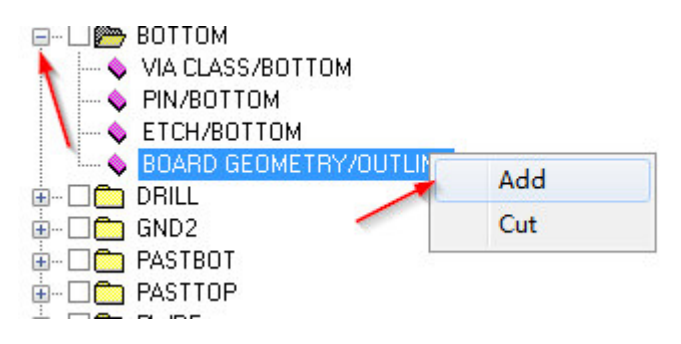

图 10

单击 Add 后出现下图的对话框,在其中选择需要添加的信息,选中相关的 film 信息,右击选中 Cut,即可删除不需要的信息:

图 11

#### B.光绘参数设置,如下图设置:

| ) Gerber 6x00                                                                | Abort film     Abort all     Abort sile     Abort sile     Ab |
|------------------------------------------------------------------------------|----------------------------------------------------------------------------------------------------|
| Gerber RS274X     Barco DPF     MDA  Dutput units     Inches     Millimeters | Format       Supprass         Integer places       5         Decimal places       5         Output options       Image: Equal coordinates                                                                                                    |
| Coordinate type                                                              | Not applicable Global film filename affixes Prefix:                                                                                                    |

# 2.添加钻孔表:

a.首先通过屏幕右边的 Visibility 选项的 Views 列表,将 Drill 层打开,并将 Visibility 选项中的 PIN 和 Via 选项都选中,见下图所示:

| Views:       | Film: DRILL 🔻             | Find | Views: Film: DRILL 🔻     | Fin   |
|--------------|---------------------------|------|--------------------------|-------|
| <u>Layer</u> | Last View                 |      | Layer Etch Va Pi Drc All |       |
| Conduct      | Film: ADB                 | 0    | Conductor 🗖 🖉 🔽 🗖        | -     |
| Planes       | Film: ADT<br>Film: ART3   | ptio | Planes 🔽 🔽 🔽 🔽           | Optio |
| Тор          | Film: BOTTOM              | SU   | Тор 🔳 🔲 🔳 🗖              | su    |
| Gnd2         | Film: DRILL<br>Film: GND2 | _    | Gnd2 🔳 🔳 🔳 🗖             |       |
| Art3         | Film: PASTBOT             |      | Art3 🔳 🔳 🗐 🗖             |       |
| Art4         | Film: PWR5                |      | Art4 🔳 🔳 🛑 🗖             |       |
| Pwr5         | Film: SILKEOT             |      | Pwr5 🔳 🔲 🔲 📃             |       |
| Bottom       | Film: SOLDBOT             |      | Bottom                   |       |
| All          | Film: TOP                 |      |                          |       |
|              |                           |      |                          |       |
|              |                           |      |                          |       |

图 13

b.启动操作如下图所示:

| Ma | nufacture RF-PC <u>B</u> <u>T</u> ools | Drill Legend                   |                |
|----|----------------------------------------|--------------------------------|----------------|
|    | Dimension/Draft                        | Template file: default-mil dlt | B              |
| 1  | Artwork                                |                                | L              |
|    | NC                                     | Drill <u>Customization</u>     | nams\$         |
|    | Cut Marks                              | Drill Legend                   | ams\$          |
|    | Create Coupons                         | Backdrill Setup and Analysis   |                |
|    | DFx Check (legacy)                     | NC Parameters                  |                |
|    | Silkscreen                             | NC <u>D</u> rill               |                |
|    | Thisving                               | NC Route                       | plating status |

## c.设置钻孔表参数,如下图所示:

| 🙀 Drill Legend          |                                   | ×            |
|-------------------------|-----------------------------------|--------------|
| Template file: default  | e-mil.dlt                         |              |
| Drill legend title:     | Library DRILL CHART: \$lay_nams\$ | č            |
| Backdrill legend title: | BACKDRILL: \$lay_nams\$           | Visibi       |
| Output unit:            | Mils 🔻                            | ews:<br>aver |
| Hole sorting metho      | d:                                | pndu         |
| By hole size            | By plating status                 | anes         |
| Ascending               | Plated first                      | pp           |
| Descending              | Non-plated first                  | nd2          |
| Legends:                |                                   | t3           |
|                         | Du laure                          | t4           |
| U Layer pair            |                                   | wr5          |
| 🔲 Include backd         | rill                              | ottorr       |
|                         |                                   | l.           |
| ок 🗌                    | Cancel Help                       |              |

图 15

d. 点击 ok 按钮后,出现钻孔表,摆放在板边适当位置;如下图:

|   | -   | -        | -        | _    | -     | -   | _            |      | _            | -    |            |     |       |            |       | -  | -  | -       |       | -        | _   |     | _   |      | _            | -    | -    | -     | -   | -    | -             | _        |       | -     |              |         | -    | -   |               |        |            |          |      |          |              |          |    |    |
|---|-----|----------|----------|------|-------|-----|--------------|------|--------------|------|------------|-----|-------|------------|-------|----|----|---------|-------|----------|-----|-----|-----|------|--------------|------|------|-------|-----|------|---------------|----------|-------|-------|--------------|---------|------|-----|---------------|--------|------------|----------|------|----------|--------------|----------|----|----|
|   | 1.1 | 1.1      | 1.1      | 1.1  | 1.1   | 11  | 1.1          |      |              | 1.1  | 1.1        | 100 |       | 1.0        |       |    |    | 1.1     | 1.1   | 1.1      | 1.1 | 1.1 | 1.1 | 1.1  |              |      | 1.1  | 1.1.1 |     | 1.1  |               |          |       | 1.1   |              |         |      | 11  |               |        |            |          |      |          |              |          |    |    |
|   |     |          |          |      |       |     | • •          |      | • • •        |      |            |     | ••••  |            | • • • |    |    |         |       |          |     |     |     |      |              |      |      |       |     |      | ••••          |          |       |       | ••••         |         |      | ••• | 100           |        | 1.1        |          | 1.00 | 1.1      |              |          |    |    |
|   |     |          |          |      |       |     |              |      |              |      |            |     |       | -          |       |    |    |         |       |          |     |     |     |      |              |      |      |       |     |      |               |          |       |       |              |         |      |     |               |        |            |          | 1    |          |              |          |    |    |
|   |     |          |          |      |       |     |              |      | ••••         | Ľ.   | Ē.         | 1   | 111   |            |       |    | ÷  | 11      | 1.6   | ÷        | 1   | ÷.  |     |      | ·+·          | 1    | с'n  |       |     |      |               | - i-     | ĊĊ    | · +   | · · ·        | · ~     |      |     |               |        |            |          |      |          |              |          |    |    |
|   |     |          |          |      |       |     | •••          | •••  | ••••         | 1.7. | R.         |     |       |            | • • • |    |    | Ŀł      | -24   | - H      | e : |     |     |      | . 1 .        | 11   | 512  |       | ••• | 17   | $\cdots$      | - i -    | < 1 · | γı    |              | 10.1    | 5404 |     |               |        | 281        |          |      | nc.      |              |          |    |    |
|   |     |          |          |      |       |     | •••          |      | ••••         |      | 1.4        |     | · E   |            |       |    | Ŀ. | 1.1     | 1.1   | u P      | ν.  |     |     |      |              |      | 1.1. |       |     | • •  | , · ·         |          | , n.  | /* *I | •••          | .0      | 141  | ••• |               |        | -          |          |      | <b>.</b> |              |          |    |    |
|   |     |          |          |      | •••   |     | •••          | •••  | ••••         |      |            |     |       |            | ••••  |    |    | • •     | • •   |          |     |     |     |      | ••••         | •••• |      | ••••  |     |      | ••••          |          | ••••  |       | ••••         | ••••    |      | ••• |               | ••••   |            |          |      |          |              |          |    |    |
|   | 1   |          |          |      |       |     |              |      |              |      |            |     |       |            |       |    |    |         |       |          |     |     |     |      |              |      |      |       |     |      |               |          |       |       |              |         |      |     | -             |        |            |          |      | - ·      |              |          |    |    |
|   |     |          |          |      |       |     | •••          | •••  | • • •        |      |            |     | λ÷.   |            | η···  |    | ЧĽ | 116     | 11    | + 1      | ł   | 10  |     |      | 61.0         | 51   | ÷ •  | ••••  | Υ.  | K i  |               | 1.1      | · · · | r .   | ~ .          |         |      |     |               |        |            |          |      | 100      |              |          |    |    |
|   |     |          |          |      |       |     |              |      |              |      |            |     | - H   |            |       |    |    |         | ci t  |          |     | 13  |     | 1.12 | <u>n i i</u> | 2.1  | H .  |       |     | D.L  |               | B/L.     |       |       | S :          |         |      |     |               |        |            |          |      |          |              |          |    |    |
|   |     |          |          |      |       |     |              |      |              |      |            | 100 |       |            |       |    | 15 | 211     | м.    | 1.       |     |     |     | : Y  | 7.1          |      |      |       |     | EN.  |               | Y I      | 11    | _     | 1            |         |      |     |               |        |            |          |      |          |              |          |    |    |
|   |     |          |          |      |       |     |              |      | • • •        |      |            |     |       |            |       |    |    |         |       |          |     |     |     |      |              |      |      |       |     |      |               |          |       |       |              |         |      |     |               | • • •  |            |          |      |          |              |          |    |    |
| _ |     | <u> </u> |          |      |       |     |              |      |              |      |            |     | -     |            |       |    |    |         |       |          |     |     |     |      |              |      |      |       |     |      |               |          |       |       |              |         |      |     |               |        |            |          | -    | - H - H  |              |          |    |    |
|   |     |          |          |      |       |     |              |      |              |      |            |     |       |            |       |    |    |         |       |          |     |     |     |      |              |      |      |       |     |      |               |          |       |       |              |         |      |     |               |        |            |          |      |          | · ·          |          |    |    |
|   |     |          | 100      |      | -7    |     |              | - T  | <b>-</b> ' ' |      |            |     |       |            |       |    | 10 | . 1     |       | 71       | 1.1 |     |     |      |              |      |      |       |     | 1    | n I.          | · · · ,  | 1.1   | - T   | · · · ·      | · · · · |      |     |               | 777    |            | · //     |      |          |              |          |    |    |
|   |     |          | F .      | - 1  |       | п 1 |              | 77   | <b></b> ·    |      |            |     |       |            | • • • |    |    | 11      |       | <u> </u> | F . |     |     |      |              |      |      | ••••  |     | - 1  |               | - 9      | 4.1   | · +   |              | J • •   |      |     |               | 152    |            | · Y ·    |      |          |              |          |    |    |
|   |     |          |          | - 2  |       |     | <i>a</i> • 1 |      | <u>.</u>     |      |            |     | • • • |            | • • • |    | 2  |         |       |          | Ŀ.  |     |     |      |              |      |      | •••   |     | • •  | · · ·         |          |       | •     | · · Ŀ        |         |      |     |               | · 164. |            | • • •    |      |          |              |          |    |    |
| _ |     |          |          |      |       |     |              |      |              |      |            |     | -     |            |       |    |    |         |       |          |     |     |     |      |              |      |      |       |     |      |               |          |       |       |              |         |      |     |               |        |            |          |      |          | - <b>-</b> - |          |    |    |
|   |     | · · ·    |          |      |       |     |              | _    |              |      |            | -   |       | -          | -     |    | -  |         |       |          |     |     |     |      |              |      |      |       | -   |      |               |          |       |       |              |         |      |     |               |        |            |          | -    | - · ·    | - I          |          |    |    |
|   |     |          |          |      |       |     | • •          |      | ••••         |      |            |     |       |            | • • • |    |    | • •     |       |          |     |     |     |      |              |      |      |       |     |      |               |          |       | • •   |              |         |      |     |               |        |            |          |      |          |              |          |    |    |
|   |     |          |          |      |       |     | • •          |      | • • •        |      |            |     |       |            | • • • |    |    | Ch:     |       | -101     |     |     |     |      |              |      |      |       |     | 11   | <b>n</b> - I- | · · · ,  | 1.1   |       | · · · ·      | · · ·   |      |     | 1 14          |        | 7.17       | 7.0      |      |          | - <b>1</b>   |          |    |    |
|   |     |          |          |      |       | +   |              |      | • • •        |      |            |     |       |            | • • • |    |    | <u></u> |       | - 11     |     |     |     |      |              |      |      |       |     | - 1  |               |          | 4.1   | . +   |              |         |      |     |               |        | 1.1        | r-l-     | 1    |          | -            |          |    |    |
|   |     |          |          |      |       |     |              |      |              |      |            |     |       |            |       |    |    | w.      |       | - 64     |     |     |     |      |              |      |      |       |     |      |               |          |       | -     |              | ····    |      |     |               |        | S          | - · ·    |      |          | -            |          |    |    |
|   |     |          |          |      |       | ••• |              |      |              |      |            |     |       | -          |       |    | -  | • •     | •••   | •••      | • • | ••• |     | •••  |              |      | •••  |       |     |      |               | •••      |       | •••   | ••••         |         |      |     |               | ••••   |            | ••••     |      |          |              |          |    |    |
|   |     |          | 11       | 1.1  | 1.1   | 11  | 11           |      |              | 11   | 1.1        |     |       | -          |       |    |    | 111     | 11    | 1.1      | 11  | 1.1 | 1.1 | 1.1  |              |      | 11   |       |     | 1.1  |               |          |       |       |              |         | -    |     |               |        |            |          | 1000 |          | - <b>1</b>   |          |    |    |
|   |     |          |          |      |       |     |              |      | • • •        |      |            |     |       |            | • • • |    |    | · ,     |       |          | λ.  |     |     |      |              |      |      | • • • |     | 1.1  | 5.17          |          | 1 ÷   |       |              |         |      |     |               |        | ~          |          |      |          |              |          |    |    |
|   |     |          |          |      |       | 1   |              |      |              |      |            |     |       |            |       |    | -1 | - f*    | τ.    |          | ΓĽ  |     |     |      |              |      |      |       |     |      | J.  -         | /        |       | · ·   |              | T · ·   |      |     |               |        | τh         | 71.      |      | •        | -            |          |    |    |
|   |     |          |          |      |       |     |              |      |              |      |            |     |       |            |       |    |    |         | ۶.    |          | U   |     |     |      |              |      |      |       |     | - t  |               | - 1      | I     |       |              |         |      |     |               |        | 0          | <u> </u> |      |          |              |          |    |    |
|   |     |          |          |      |       |     |              |      |              |      |            |     |       |            |       |    |    | • *     |       |          |     |     |     |      |              |      |      |       |     |      |               | <u> </u> |       |       | · · · ·      |         |      |     |               |        |            |          |      |          | •            |          |    |    |
|   |     |          | •••      | •••  | •••   | ••• | •••          |      |              |      | •••        |     |       | -          |       |    |    | •••     | •••   | •••      | ••• |     | ••• |      |              |      |      |       |     | •••  |               |          |       | •••   |              |         |      |     |               |        | •••        |          |      |          | _            |          |    |    |
|   |     | 100      |          |      |       |     |              |      |              |      |            |     |       | 1.1        |       |    |    |         |       |          |     |     |     |      |              |      |      |       |     |      |               |          |       |       |              |         |      |     |               |        |            |          |      |          |              |          |    |    |
|   |     |          |          |      |       |     |              |      |              |      |            |     |       |            |       |    |    |         |       |          |     |     |     |      |              |      |      |       |     |      |               |          |       |       |              |         |      |     |               |        |            |          |      |          |              |          |    |    |
|   |     |          |          |      |       |     |              |      |              |      |            |     |       |            |       |    |    |         |       |          |     |     |     |      |              |      |      |       |     |      |               |          |       |       |              |         |      |     |               |        |            |          |      |          |              |          |    |    |
|   |     |          | PT.      |      | -     |     |              |      |              |      |            |     | _     |            |       |    |    |         |       |          |     |     |     |      |              |      |      |       |     |      |               |          |       |       |              |         |      |     |               |        |            | TV.      |      |          | -            | -        |    | ľ  |
|   |     |          | <b>T</b> | · 7  | -     | 1   |              |      |              |      |            |     |       | - <b>.</b> |       |    |    |         |       |          |     |     |     |      |              |      |      |       | - ' |      | ••••          |          |       |       |              |         |      |     |               | -      |            |          | -    | 11       |              |          |    |    |
|   |     |          | 11       | - f- | 66    | 74  |              |      |              | 1.1  | <b>9</b> 9 |     |       | - 9        | - 9   |    |    |         |       |          |     |     |     |      |              |      |      |       |     |      |               |          |       |       |              |         |      |     | /             |        | 1          |          | 100  | -11.     |              |          |    |    |
|   |     |          |          | - (r | e۳    | 9.1 |              |      |              |      |            |     |       |            |       |    |    |         |       |          |     |     |     |      |              |      |      |       |     |      |               |          |       |       | <b>*</b> * * |         |      |     | × 1           | 78     | v tra      | • • F    |      | ·µ       |              |          |    |    |
|   |     |          |          | - 5  | 2     | ^ J | • • •        | 81.1 |              |      |            |     |       |            |       |    |    |         |       |          |     |     |     | 1.1  |              |      | o    | .0    |     |      |               |          |       |       |              |         |      |     | - U           | ιP.    | 5 P        | - I - E  |      | -11-     |              |          | i. |    |
|   |     | · ·      | l I      | • •  | ÷     | 1   |              |      |              |      | 52         |     |       |            | 10    |    |    |         | 678   |          |     |     |     | 678  |              |      |      |       |     |      |               |          |       |       |              |         |      |     | $\sim \infty$ | -      | · /· ·     | • • •    |      | -11-     | 1            | <b>.</b> |    |    |
|   |     |          | •        |      |       |     |              |      |              | ÷t   | 63         |     |       |            | uК    |    |    |         | 207   |          |     |     |     | 100  |              |      |      |       |     |      |               |          |       |       |              |         |      |     |               | ~      | £          |          | 1000 | - I h    | <b>1</b> 6 6 |          |    |    |
|   |     |          |          |      |       |     |              |      |              | 1.0  | 2          |     |       |            | .~~   |    |    |         |       | 10       | Ó   | Ċ.  | 101 |      |              |      |      |       |     |      |               |          |       |       |              |         |      |     |               |        |            |          | 1000 | - I -    | 111          | 7        |    |    |
|   |     |          | •        |      |       |     |              |      |              | 6    |            |     |       |            |       | 0  |    |         |       |          |     |     |     |      |              |      |      |       |     |      |               |          |       | - 0   |              |         |      |     |               |        |            |          | 1000 |          | -            |          |    | i, |
|   |     |          | •        |      |       |     |              |      |              | 100  |            |     |       |            |       | Ψ. |    |         | 170   |          |     | 100 | 100 | 170  |              |      |      |       |     |      |               |          |       |       |              |         |      |     |               |        | -          |          |      | 11.0     |              |          |    |    |
|   |     |          | •        |      | And I |     |              |      |              |      |            |     |       |            |       |    |    |         | - 649 | 2.4      | - 9 | 2   | 1   | 100  |              |      |      | ъ.    |     |      |               |          |       |       |              |         |      |     |               |        |            |          |      | 11       |              |          |    | 1  |
|   |     |          |          | - 9  |       |     |              |      |              |      |            | 0.1 | 0     | 0.1        | ÷.,   |    |    |         |       |          |     |     |     |      |              |      |      |       |     |      |               |          |       |       |              |         |      |     |               |        | . <b>v</b> |          |      | -11-     |              |          |    |    |
|   |     |          | •        | - 7  |       |     |              |      |              |      |            |     |       |            |       |    |    |         |       |          |     |     |     |      |              |      |      |       |     |      |               |          |       |       |              |         |      |     |               |        |            |          |      |          |              |          |    |    |
|   |     |          | •        | - 9  | м.    |     |              |      | · · ·        |      | . 0        | . 0 | . 0   | . 0        |       |    |    |         |       |          |     |     |     | 14.1 |              |      |      | × 2.  |     |      |               |          |       |       |              |         |      |     |               |        | - Q .      |          |      |          |              |          |    |    |
|   |     |          | •        | - 0  | ۰.    |     |              |      |              |      |            |     |       |            |       |    |    |         |       |          |     |     |     |      |              |      | 10.1 | 100.0 |     | 1004 |               |          |       |       |              | · · ·   |      |     |               |        |            |          |      |          |              |          |    |    |
|   |     |          |          |      |       |     |              |      |              |      |            |     |       |            |       |    |    |         |       |          |     |     |     |      |              | 444  |      |       | 0   |      |               |          |       |       |              |         |      |     |               |        |            |          |      |          |              |          |    |    |

图 16

如果想移动钻孔表,需要在 find 中勾选 Groups 进行移动;

## 3.输出钻孔文件:

这里输出的钻孔文件,也就是数控机床的文件,操作过程如下:

a. 参数设置,操作如下图;

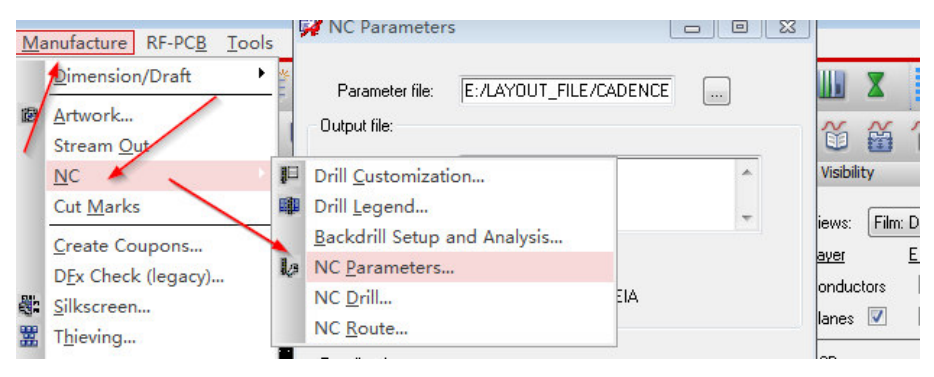

图 17

#### b.参数设置如下图所示:

| vze                      | Man                                                           | ufact    | MC Parameter                                                                                | s                                                |                                  |      |          |            |   |
|--------------------------|---------------------------------------------------------------|----------|---------------------------------------------------------------------------------------------|--------------------------------------------------|----------------------------------|------|----------|------------|---|
| Q  <br> ⊷                | ©<br>()<br>()<br>()<br>()<br>()<br>()<br>()<br>()<br>()<br>() | <u>₹</u> | Parameter file:<br>Output file:                                                             | GESBC-A8_PCE                                     | l/nc_param.txt                   |      | 12<br>12 | ≝ <i>∢</i> | Ċ |
|                          |                                                               |          | Header:                                                                                     | none                                             |                                  | *    |          |            |   |
|                          |                                                               |          | Leader:                                                                                     | 12                                               |                                  |      |          |            |   |
|                          |                                                               |          | Code:                                                                                       | ASCII                                            | 🔘 EIA                            |      |          |            |   |
| HA(<br>IN:1<br>I Z<br>86 | R T<br>T S<br>E                                               | ;<br>> / | Excellon format<br>Format:<br>Offset X:<br>Coordinates:<br>Output units:<br>Leading zero su | 5 5<br>0.00<br>Absolute<br>English<br>Ippression | Y: 0.00<br>Incremental<br>Metric |      |          |            |   |
| 0                        | 0                                                             |          | 🔽 Trailing zero sup                                                                         | opression                                        |                                  |      |          |            |   |
|                          |                                                               |          | 📃 Equal coordinat                                                                           | e suppression                                    |                                  |      |          |            |   |
| ۲                        | ¢ ¢                                                           |          | Close                                                                                       | ellon format                                     |                                  | Help |          |            |   |
|                          | 9.0                                                           | e @      |                                                                                             |                                                  |                                  |      |          |            |   |

图 18

c.输出钻孔文件,如下图所示,最好点击 dirll 按钮,生成.drl 文件即是钻孔文件:

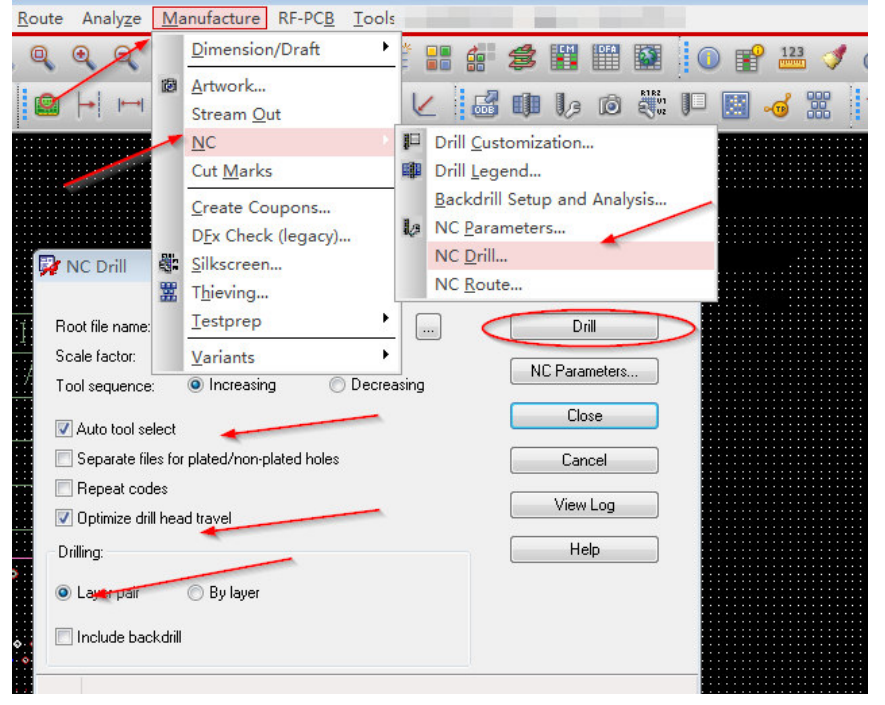

图 19

4.输出光绘文件:

在输出光绘文件之前,需要再次确认各个参数设置是否正确,如果没有问题,即可出 gerber 文件了,说明如下图:

图 20

### 5.输出坐标文件:

坐标文件在装配时候会用到,操作过程如下,有3种格式坐标,可以根据情况选择,如 果再加上单位分类,又有公制和英制两类,共6种形式:

| <u> </u> | <u>E</u> dit <u>V</u> iew <u>A</u> dd       | <u>D</u> isplay  | Set <u>u</u> p           | <u>S</u> hape                | <u>L</u> ogic | <u>P</u> lace | FlowPlag | <u>n R</u> oute | Analy         | ze <u>N</u>   | <u>M</u> anufac | ture | RF-P | С <u>в т</u> |
|----------|---------------------------------------------|------------------|--------------------------|------------------------------|---------------|---------------|----------|-----------------|---------------|---------------|-----------------|------|------|--------------|
|          | New<br>Open                                 | Ctrl+N<br>Ctrl+O | § 1                      | € ±                          | 9 \$          |               |          | Q Q             | •             | ર્            |                 | 0    | 30   | <pre>W</pre> |
|          | Save                                        | Ctrl+S           | 0                        |                              | 0             |               |          | 8               | <b> </b> +  ∣ | <b>⊷</b>   !; |                 | ~    | 0    | X            |
|          | Save <u>A</u> s<br>Import                   | •                |                          |                              |               |               |          |                 |               |               |                 |      |      |              |
|          | Export                                      | ł                | <u>L</u> o<br>Ne         | gic<br>etlist w/Pi           | roperties     |               |          |                 |               |               |                 |      |      |              |
|          | <u>File Viewer</u>                          |                  | IP                       | ,<br>F                       | •             |               | 🗭 Ехро   | ort Placem      | nent          |               |                 |      | 83   |              |
|          | Plot Set <u>u</u> p<br>Plot Previe <u>w</u> |                  | D <u>)</u><br>ID         | <u>(</u> F<br>F              |               |               | Placemer | nt File:        |               | _             | Ex              | port |      | Ö.           |
|          | <u>P</u> lot<br>Capture <u>C</u> anvas Ima  | age              | Re                       | outer                        |               |               | Placem   | nent Origin     |               |               | Brows           | se   |      | Nel          |
|          | P <u>r</u> operties<br>Change Editor        | ~                | <u>S</u> u<br><u>T</u> e | b-Drawir<br>chfile           | ng            |               | 10       | Body Cent       | er            |               |                 |      | _    | P.L          |
|          | S <u>c</u> ript                             |                  | Pa<br>Li <u>k</u>        | ram <u>e</u> ters<br>oraries |               | /             |          | Pin 1           |               |               | Н               | elp  |      | :Р:Г         |
|          | Recent <u>D</u> esigns                      | ►<br>Ctrl+Q      | Pla                      | cement.                      | . 🧹           | 1             | 7        |                 |               |               |                 |      |      | I::†":L      |
|          | •                                           |                  | Int                      | erComm                       |               | 1             | ۰<br>۰   | oooo<br>R       | io<br>M       | <b>(</b> @)   | 6               |      |      | 5            |

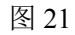

### 6.工程文件分类:

生成的光绘文件的扩展名是'.art',文件存放在**当前**目录下,我们把这些**光绘**文件还有 钻孔**文件(.drl)**和 ncdrill.log 文件分类:可分成3类:

a. ADT 和 ADB 分一类,为装配文件;

- b. 坐标文件、PASTTOP 和 PASTBOT 分一类,为贴片文件;
- c. 其他文件 CAM 文件, 放在一起;

至此, allegro 出光绘的操作流程介绍完毕; 在发给板厂制板之前, 需要先检查一遍 光绘文件, 并对比 IPC 网表, 可以使用 CAM350 来进行相关操作, 在此就不在做介绍 了。

> Edited by Kevin Finished : 2014/2/18